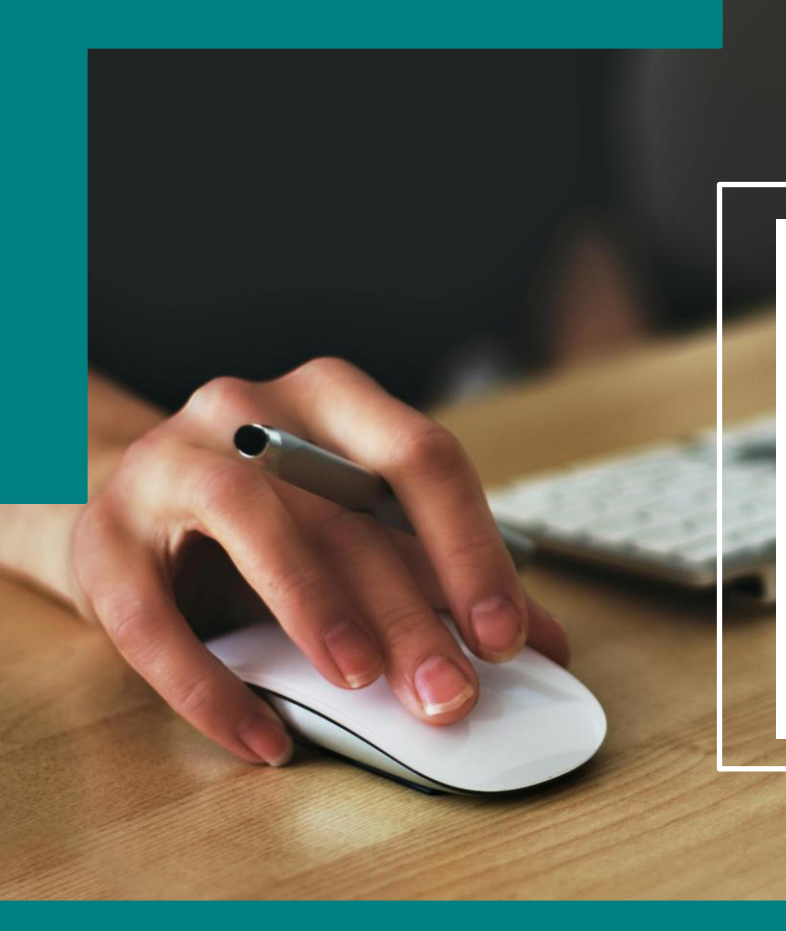

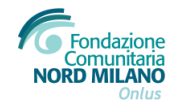

## PORTALE ROL (Richieste On Line)

Tutorial per l'accreditamento dell'Ente

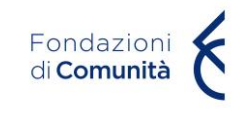

#### Accesso al portale ROL (Richieste On Line)

Dal sito istituzionale di Fondazione Comunitaria Nord Milano Onlus, è possibile candidare un progetto accedendo al **portale ROL** (Richieste On Line) alla sezione tramite il collegamento disponibile alla pagina **«Area riservata»** (<u>https://fcmilanonord.strutturainformatica.com/Frontend/Rol/</u>) presente nel sito della Fondazione sul menù in alto.

Alla sezione del sito «Cosa facciamo → Modulistica → colonna PRESENTAZIONE PROGETTI» saranno disponibili: il tutorial per la compilazione delle sezioni online (Anagrafica Ente e Progetto).

Si raccomanda di seguire le indicazioni fornite nei tutorial e nelle guide per l'accreditamento dell'Ente e per una corretta compilazione del progetto.

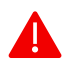

Si ricorda all'ente proponente di verificare la completezza della propria anagrafica, e di quella di eventuali partner di progetto, prima di effettuare l'invio di una richiesta di contributo.

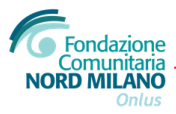

#### Registrazione e accesso

Dal sito istituzionale di Fondazione Comunitaria Nord Milano Onlus, è possibile candidare un progetto accedendo al portale ROL disponibile (Richieste On Line) alla sezione tramite il collegamento alla pagina «Area riservata» (https://fcmilanonord.strutturainformatica.com/Frontend/Rol/) presente nel sito della Fondazione sul menù in alto. Le informazioni contrassegnate con \* devono essere fornite obbligatoriamente.

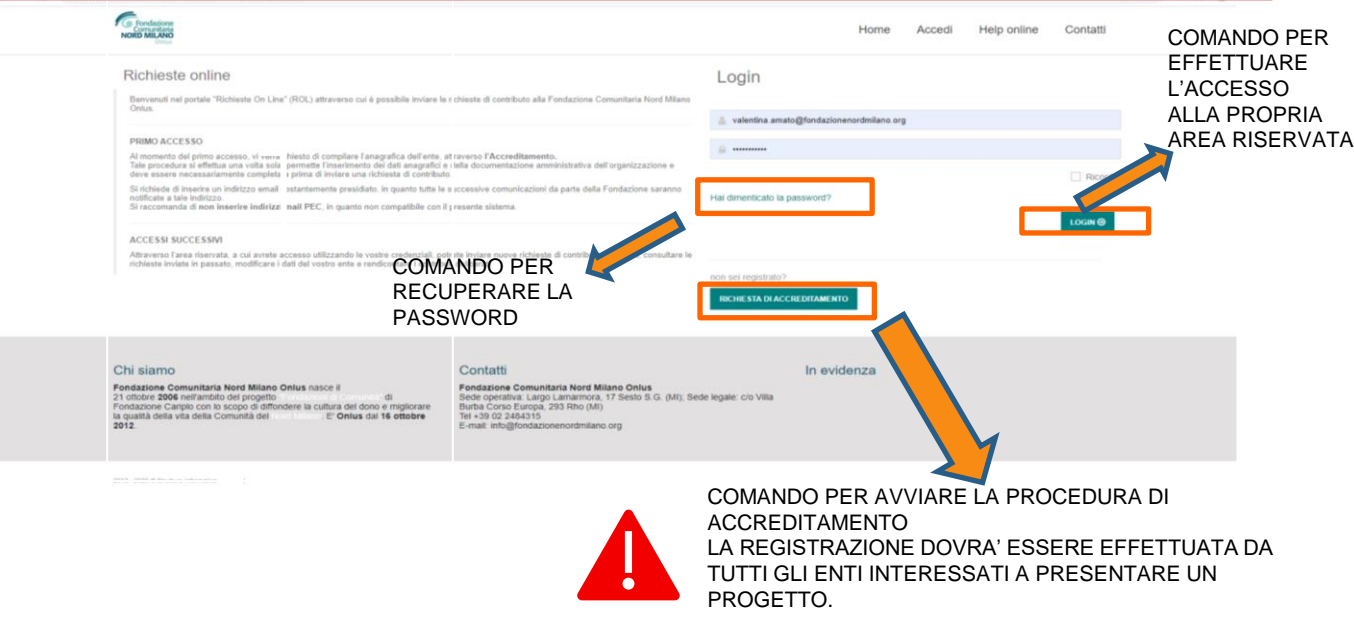

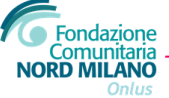

# Richiesta di accreditamento- documenti da presentare

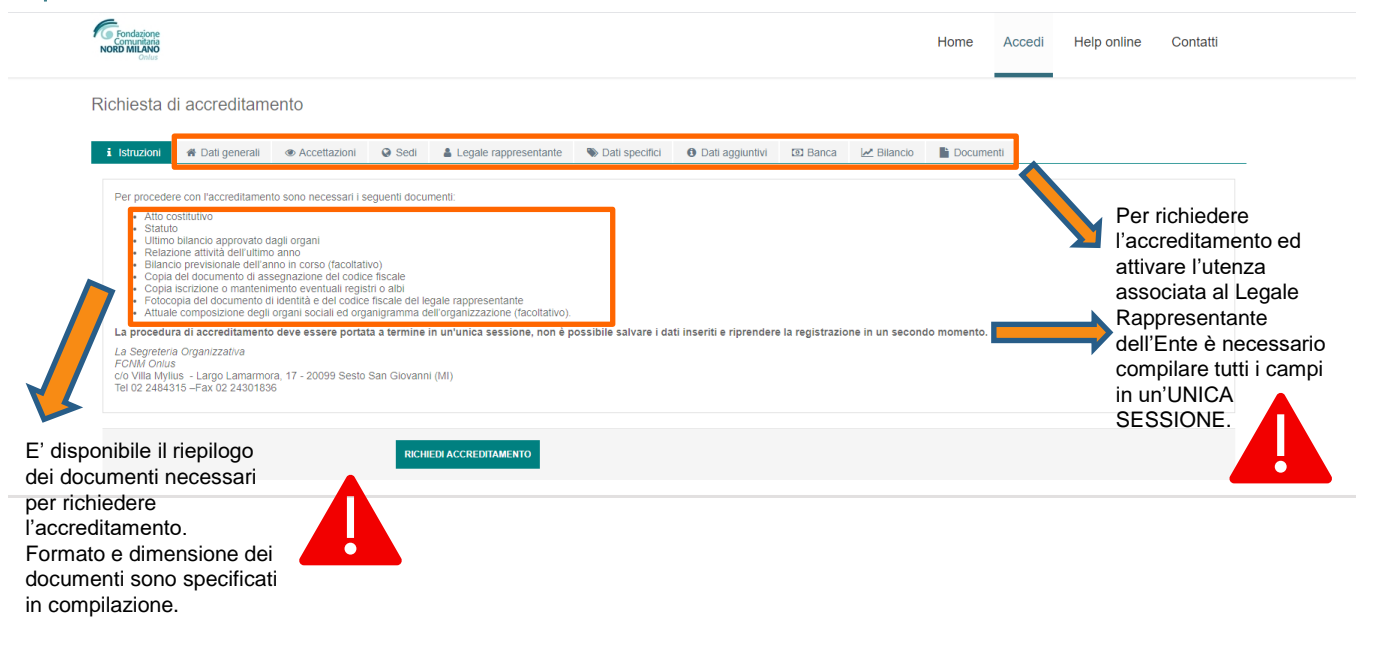

I documenti di eventuali partner saranno presentati come allegati di progetto e, pertanto, NON dovranno essere caricati in fase di accreditamento

I campi contrassegnati con \* sono obbligatori

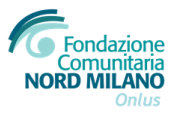

#### Dati generali - Accreditamento

| Contazione<br>Comunitaria<br>NORD MILANO<br>Const |                |                       |                |                 |         |            | Home   | Accedi | Help online | Contatti |
|---------------------------------------------------|----------------|-----------------------|----------------|-----------------|---------|------------|--------|--------|-------------|----------|
| Richiesta di accreditamento                       |                |                       |                |                 |         |            |        |        |             |          |
| i Istruzioni <b># Dati generali</b> Accettazioni  | \varTheta Sedi | Legale rappresentante | Nati specifici | Dati aggiuntivi | 🖻 Banca | 🗷 Bilancio | Docume | enti   |             |          |
| Denominazione (*)                                 |                |                       |                |                 |         |            |        |        |             |          |
| Partita Iva                                       |                |                       |                |                 |         |            |        |        |             |          |
| Codice Fiscale (*)                                |                |                       |                |                 |         |            |        |        |             |          |
|                                                   | RICH           | IEDI ACCREDITAMENTO   |                |                 |         |            |        |        |             |          |
|                                                   |                |                       |                |                 |         |            |        |        |             |          |

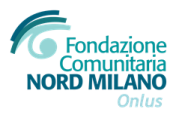

#### Accettazioni- Privacy

| i Istruzioni   | 🖀 Dati generali      | Accettazioni               | Sedi              | Legale rappresentante                                                   | Nati specifici                                  | Dati aggiuntivi           | 🗵 Banca                              | 🛃 Bilancio                             | Documenti         | i                           |                                                      |               |
|----------------|----------------------|----------------------------|-------------------|-------------------------------------------------------------------------|-------------------------------------------------|---------------------------|--------------------------------------|----------------------------------------|-------------------|-----------------------------|------------------------------------------------------|---------------|
|                |                      |                            |                   |                                                                         |                                                 |                           |                                      |                                        |                   |                             |                                                      |               |
| Accettazion    | ne Privacy           |                            |                   |                                                                         |                                                 |                           |                                      |                                        |                   |                             |                                                      |               |
| Accettazio     | a Privacy            |                            |                   |                                                                         |                                                 |                           |                                      |                                        |                   |                             |                                                      |               |
| Accentazion    | ie Filvacy           |                            |                   |                                                                         |                                                 |                           |                                      |                                        |                   |                             |                                                      |               |
| in particola   | re del Regolamento   | UE 2016/679. Nell'ap       | posita sezione    | ire del trattamento al sensi dell'<br>e del sito della Fondazione si fo | ran. 26 del Regolame<br>prnisce il testo comple | to dell'informativa reda  | ma che i dati p<br>atta ai sensi del | ersonali saranno<br>l'art. 13 del Rego | lamento UE 2016   | nento nel ri<br>6/679, a cu | spetto della normativa<br>i si rinvia in toto, ove d | el            |
| Transferrer    | o ci potrà appropido | re tra le altre cose: le f | inalità, i dati o | ggetto di trattamento. la base g                                        | niuridica e i diritti eser                      | citabili dall'interessato | Il sottoscritto                      | preso atto dell'inf                    | ormativa ecorime  | il concone                  | o al trattamento dei di                              | di nono onoli |
| formiti in rel | azione alla presente | richiesta di contributo    | ner le finalit    | à indicate nell'informativa stess                                       | a e nei limiti ivi indica                       | ti                        |                                      | preso allo dell'illi                   | ormativa coprinte | , il consens                | o ar trattamento del di                              | au personali  |

Per procedere con l'invio della richiesta di accreditamento è necessario accettare l'informativa della privacy.

Il testo completo è disponibile sul sito di Fondazione Nord Milano www.fondazionenordmilano.org

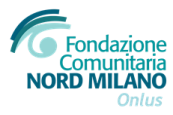

#### Sedi-Dati sedi legale e operativa

| Sede               | e legale    | ]                            |                  |         |        |           |          |   |
|--------------------|-------------|------------------------------|------------------|---------|--------|-----------|----------|---|
| Indirizzo Sede L   | egale (*)   | c/o                          |                  |         |        |           |          |   |
|                    | 1           | Indirizzo (specificare Via/l | Piazza/Loc./etc) | 1       | Civico |           | Frazione |   |
|                    | (           | Cap 🥒                        | Comune           |         | 1      | Provincia |          | ~ |
|                    |             | Regione                      | *                | Nazione |        |           |          | ~ |
| Telefono Sede L    | egale (*)   |                              |                  |         |        |           |          |   |
| Email Sede L       | egale (*)   |                              |                  |         |        |           |          |   |
| Sito Web Sec       | le Legale   |                              |                  |         |        |           |          |   |
|                    |             |                              |                  |         |        |           |          |   |
| Sede op            | perativa    | ]                            |                  |         |        |           |          |   |
| Indirizzo Sede Ope | erativa (*) | c/o                          |                  |         |        |           |          |   |
|                    | 1           | indirizzo (specificare Via/l | Piazza/Loc./etc) | 1       | Civico |           | Frazione |   |
|                    | (           | Cap 🥒                        | Comune           |         | Ø      | Provincia | •        | ~ |
|                    |             | Regione                      | ~                | Nazione |        |           |          | ~ |
| Telefono Sede 0    | Operativa   |                              |                  |         |        |           |          |   |
| Email Sede Ope     | erativa (*) |                              |                  |         |        |           |          |   |
|                    |             | RICHIEDI ACCREDITAMENT       | 0                |         |        |           |          |   |

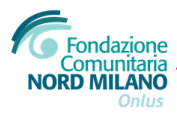

#### Legale Rappresentante

| i Istruzioni 🖷 Dati generali 👁 Accettazioni     | \varTheta Sedi | Legale rappresentante | Nati specifici | O Dati aggiuntivi | 🖸 Banca | 🛃 Bilancio | Documenti | <br> |
|-------------------------------------------------|----------------|-----------------------|----------------|-------------------|---------|------------|-----------|------|
| Nome (*)                                        |                |                       |                |                   |         |            |           |      |
| Cognome (*)                                     |                |                       |                |                   |         |            |           |      |
| Codice Fiscale Legale (*)                       |                |                       |                |                   |         |            |           |      |
| Carica (*)                                      | Sele           | eziona                |                |                   |         |            |           | ~    |
| Scadenza Carica                                 |                |                       |                |                   |         |            |           |      |
| Telefono Legale Rappresentante                  |                |                       |                |                   |         |            |           |      |
| Email Legale Rappresentante (non usare PEC) (*) |                |                       |                |                   |         |            |           |      |
| Conferma email Legale Rappresentante (*)        |                |                       |                |                   |         |            |           |      |
| Cellulare Legale                                |                |                       |                |                   |         |            |           |      |
|                                                 |                |                       |                |                   |         |            |           |      |

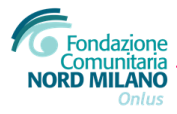

### Legale Rappresentante

| Fondazione<br>Comunitaria<br>NORD MILANO<br>Ordus |                                                                                                    | Home   | Accedi | Help online | Contatti |
|---------------------------------------------------|----------------------------------------------------------------------------------------------------|--------|--------|-------------|----------|
| Richiesta di accreditamento                       |                                                                                                    |        |        |             |          |
| i Istruzioni 🖷 Dati generali 🐵 Accettazioni       | Sedi Legale rappresentante Dati specifici O Dati aggiuntivi D Banca 🗠 Bilancio                                                                                                    | Docume | enti   |             |          |
| Natura Giuridica (*)                              | Seleziona                                                                                                    |        |        |             | ~        |
| Forma Giuridica (*)                               | Seleziona la natura giuridica                                                                                                    |        |        |             | ~        |
| Costituzione                                      | <b>m</b>                                                                                                    |        |        |             |          |
| Riconoscimento Giuridico (*)                      | ⊖ Sì ⊖ No                                                                                                    |        |        |             |          |
| Onlus                                             | ⊖ Sì O No                                                                                                    |        |        |             |          |
| Ong                                               | ⊖ sì                                                                                                    |        |        |             |          |
| Descrizione Attività (*)                          | $\fbox{$\widehat{\square}$} \textcircled{$\widehat{\square}$} \Leftrightarrow \not = I_{A} \mid \Omega \mid X \textcircled{$\widehat{\square}$ Sorgente} \qquad \blacksquare  I \mid \exists \exists \exists \exists \exists \exists \exists \exists \exists \exists \exists \exists \exists \exists \exists \exists \exists \exists$ |        |        |             |          |
|                                                   |                                                                                                    |        |        |             |          |
|                                                   |                                                                                                    |        |        |             |          |
|                                                   |                                                                                                    |        |        |             |          |
|                                                   |                                                                                                    |        |        |             |          |
| Iscrizione Registro (*)                           | ○ Sì ○ No                                                                                                    |        |        |             | 1        |
|                                                   | RICHEDI ACCREDITAMENTO                                                                                                    |        |        |             |          |

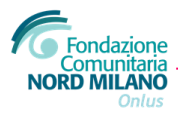

### Natura giuridica

| 🖀 Dati generali | Accettazioni Q Sedi | i 🛛 🛔 Leg  | gale rappre | sentante    | 🏷 Dati specifici      | Dati aggiuntivi | Banca | 🛃 Bilancio | Documenti |   |
|-----------------|---------------------|------------|-------------|-------------|-----------------------|-----------------|-------|------------|-----------|---|
|                 | Natura Giu          | ridica (*) | Ente pr     | ivato senza | a scopo di lucro (Non | ETS)            |       |            |           | ~ |
|                 | Forma Giu           | ridica (*) | Fond        | azione      |                       |                 |       |            |           | ~ |
|                 | Costitu             | zione (*)  | 21/10/2     | 006         |                       |                 |       |            |           |   |
|                 | Riconoscimento Giu  | ridico (*) | ⊖ sì        | No          |                       |                 |       |            |           |   |
|                 |                     | Ong        | ⊖ sì        | No          |                       |                 |       |            |           |   |
|                 | Iscrizione Regis    | tro (*) 😧  | ⊖ sì        | No          |                       |                 |       | :          |           |   |
|                 |                     |            | SALVA       |             |                       |                 |       |            |           |   |

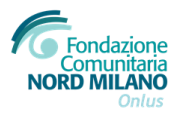

#### Banca

| Onlus                       |                                                                                                    |                                                |                       |                  |                 |             |                   |         |       |      |
|-----------------------------|----------------------------------------------------------------------------------------------------|------------------------------------------------|-----------------------|------------------|-----------------|-------------|-------------------|---------|-------|------|
| Richiesta di accredita      | amento                                                                                                    |                                                |                       |                  |                 |             |                   |         |       |      |
| i Istruzioni 🖨 Dati gener   | ali @ Accettazioni                                                                                               | Sedi                                           | Legale rappresentante | Noti specifici   | Dati aggiunti   | ivi 🖸 Banca | Bilancio          | Docum   | nenti |      |
|                             |                                                                                                    |                                                |                       |                  |                 | Cliccare    | su NUC            | ovo     |       | + N  |
|                             |                                                                                                    |                                                |                       |                  |                 |             |                   |         |       |      |
| Richiesta di accredita      | mento                                                                                                    |                                                |                       |                  |                 |             |                   |         |       | ┥    |
|                             |                                                                                                    |                                                |                       |                  |                 |             |                   |         |       |      |
| i Istruzioni 🖀 Dati general | i @ Accettazioni                                                                                                 | Sedi                                           | Legale rappresentante | N Dati specifici | Oati aggiuntivi | D Banca     | 🛃 Bilancio        | Documer | nti   |      |
| i Istruzioni 🏶 Dati general | i      Accettazioni                                                                                              | Sedi                                           | Legale rappresentante | Dati specifici   | Dati aggiuntivi | D Banca     | Bilancio          | Documer | nti   | <br> |
| i Istruzioni 🗰 Dati general | i      Accettazioni                                                                                              | Sedi                                           | Legale rappresentante | Dati specifici   | Dati aggiuntivi | 1 Banca     | 🛃 Bilancio        | Documer | nti   |      |
| i Istruzioni 🕷 Dati general | i 👁 Accettazioni<br>Banca (*<br>Agenzia (*                                                                       | <ul> <li>Sedi</li> <li>)</li> <li>)</li> </ul> | Legale rappresentante | Dati specifici   | Dati aggiuntivi | Banca       | Pilancio          | Documer | nti   |      |
| i Istruzioni 🕸 Dati general | i ( Accettazioni<br>Banca (*<br>Agenzia (*<br>Intestatario (*                                                    | <ul> <li>Sedi</li> <li>Sedi</li> </ul>         | Legale rappresentante | Dati specifici   | Dati aggiuntivi | (O) Banca   | <u>I</u> Bilancio | Documer | nti   |      |
| i Istruzioni 🕷 Dati general | <ul> <li>Accettazioni</li> <li>Banca (*</li> <li>Agenzia (*</li> <li>Intestatario (*</li> <li>IBAN (*</li> </ul> | Sedi                                           | Legale rappresentante | Dati specifici   | Dati aggiuntivi | (3) Banca   | <b>I</b> Bilancio | Documer | nti   |      |
| i Istruzioni 🕸 Dati general | Accettazioni     Banca (*     Agenzia (*     Intestatario (*     IBAN (*                                         | Sedi                                           | Legale rappresentante | Dati specifici   | Dati aggiuntivi | (3) Banca   | ∠ Bilancio        | Documer | nti   |      |

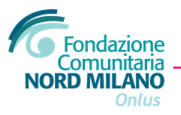

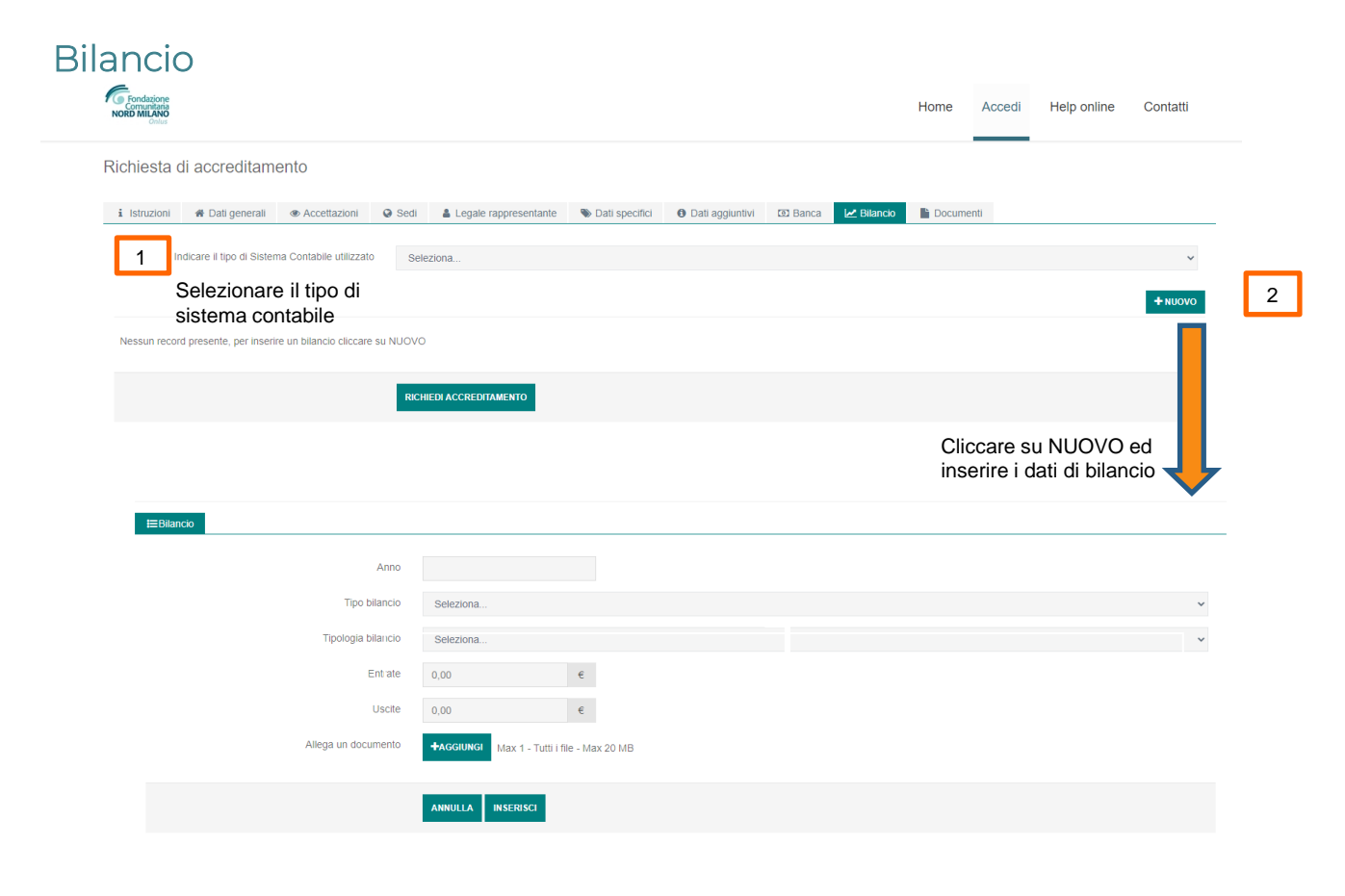

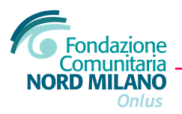

#### Documenti

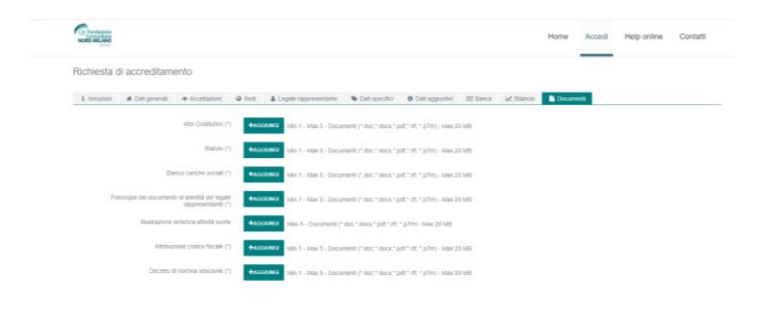

Inserire i documenti richiesti cliccando su AGGIUNGI

Formato e dimensione massima dei documenti sono specificati

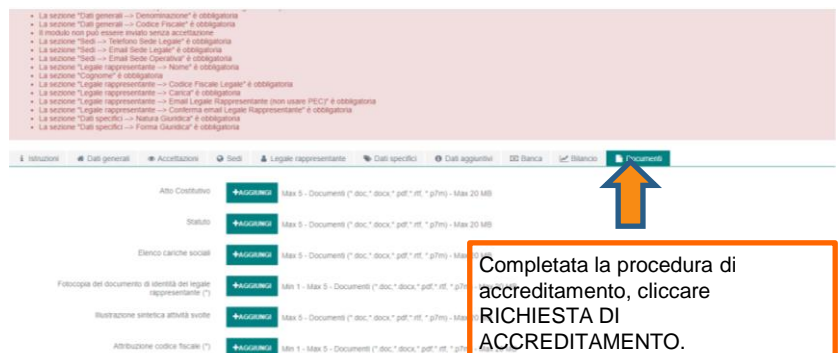

Dati o documenti mancanti non permetteranno l'inoltro della

richiesta e saranno segnalati dal

sistema

Min 1 - Max 5 - Documenti (\* doc.\* docx.\* pdf.\* rff, \* pl

Decreto di nomina vescovile (\*)

+ACCILING

RICHEER ACCREDITAMENTO

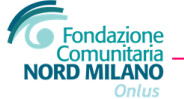

#### Richiesta di accreditamento

Una volta terminata la compilazione, se completa, sarà visualizzato questo messaggio.

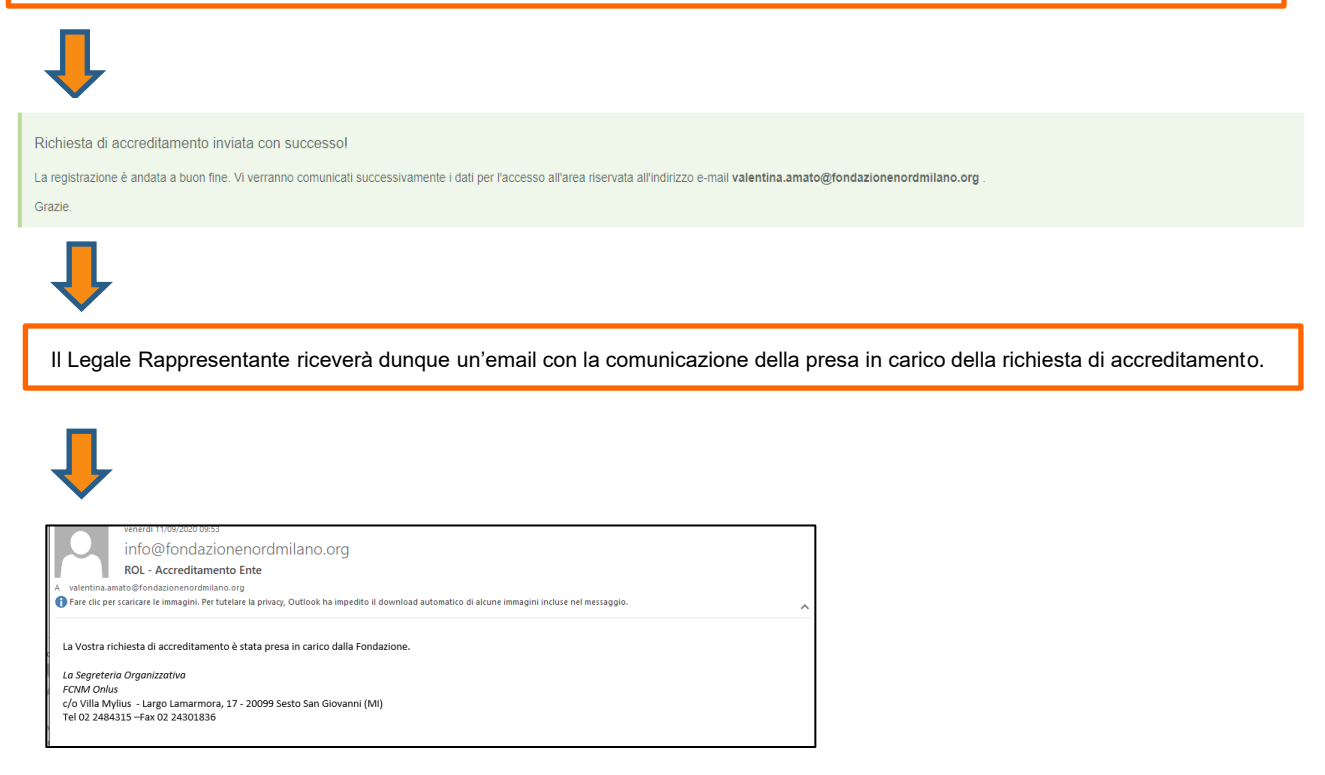

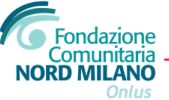

#### Richiesta di accreditamento

Fondazione Nord Milano, una volta verificata la correttezza dei dati e dei documenti inviati l'accreditamento. invierà una comunicazione al Legale Rappresentante con le credenziali di accesso

/09/2020 10:5 info@fondazionenordmilano.org ROL - Accreditamento accettato Fare clic per scaricare le immagini. Per tutelare la privacy, Outlook ha impedito il download automatico di alcune immagini incluse nel messaggi Abbiamo il piacere di comunicare che la Vostra richiesta di accreditamento è stata accolta. Le credenziali per l'accesso sono le seguenti: Username: valentina.amato@fondazionenordmilano.org Password: av7ka1gg La Segreteria Organizzativa FCNM Onlus c/o Villa Mylius - Largo Lamarmora, 17 - 20099 Sesto San Giovanni (MI) Tel 02 2484315 -Fax 02 24301836 Home Accedi Help online Login

II Legale Rappresentante riceverà così user e password per effettuare il primo accesso.

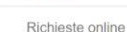

Benvenuti nel portale "Richieste On Line" (ROL) attraverso cui è possibile inviare le richieste di contributo alla Fondazione Comunitaria No

#### PRIMO ACCESSO

Al momento del primo accesso, vi verrà chiesto di compilare l'anagrafica dell'ente, attraverse l'Accreditamento. Tale procedura si effettua una volta sola, permette l'inserimento dei dati anagrafici e della documentazione amministrativa dell'organizzazione e deve essere necessariamente completata prima di inviare una richiesta di contributo

Si richiede di inserire un indirizzo email costantemente presidiato, in quanto tutte le successive comunicazioni da parte della Fondazione saranno notificate a tale indirizzo. Si raccomanda di non inserire indirizzi mall PEC, in quanto non compatibile con il presente sistema

#### ACCESSI SUCCESSIVI

Attraverso l'area riservata, a cui avrete accesso utilizzando le vostre credenziali, potrete inviare nuove richieste di contributo su Bandi, consultare le richieste inviate in passato, modificare i dati del vostro ente e rendicontare i contributi deliberati.

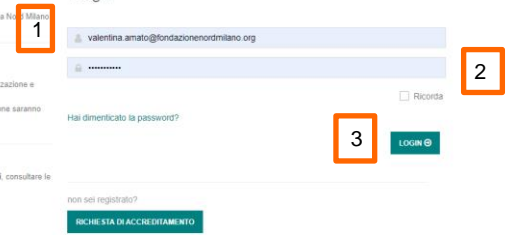

Contatti

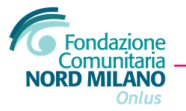

### Modificare la password di accesso

| Si consiglia di modificare la password di acces                                                                                                    | sso  |                          |           |                  |             |                                   |
|----------------------------------------------------------------------------------------------------|------|--------------------------|-----------|------------------|-------------|-----------------------------------|
| Ļ                                                                                                    |      |                          |           |                  |             |                                   |
| Conductione<br>NORD MILLING                                                                                                    | Home | Elenco bandi e richieste | Dati ente | Le mie richieste | Help online | Contatti Profilo 1                |
| Modifica password di accesso                                                                                                    |      |                          |           |                  |             | Gestione utenti 2 Cambia password |
| Inserire e confermare la nuova password di accesso.                                                                                                    |      |                          |           |                  |             | Logout                            |
| Attenzione: la password deve soddisfare i seguenti requisiti di complessità:                                                                                                    |      |                          |           |                  |             |                                   |
| <ul> <li>deve contenere almeno un numero</li> <li>deve contenere almeno un cataffere alfanumerico minuscolo</li> <li>deve contenere almeno un cataffere alfanumerico maiuscolo</li> <li>deve contenere almeno un cataffere alfanumeris peccialir</li></ul> |      |                          |           |                  |             |                                   |
| Nuova password                                                                                                    |      |                          |           |                  |             |                                   |
| Ripeti la password                                                                                                    |      |                          |           |                  |             |                                   |
|                                                                                                    |      |                          |           |                  |             | CONFERMA @                        |

Il sistema al termine della procedura notifica, salvo errori di esecuzione, l'avvenuta modifica.

L'accesso successivo dovrà dunque essere effettuato con la nuova password.

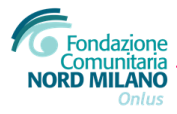

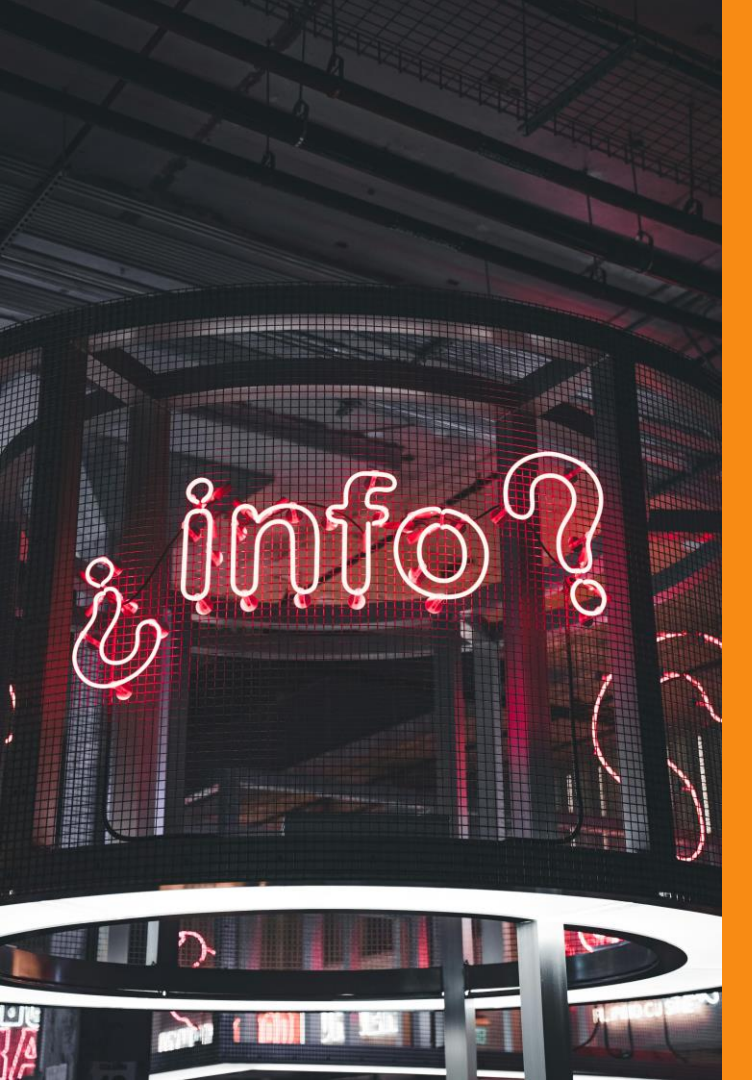

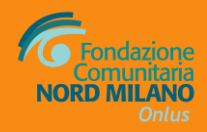

#### **SEGRETERIA OPERATIVA**

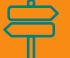

Largo Lamarmora, 17 Sesto San Giovanni

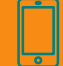

Tel. 02 2484315 - fax 02 24301836 (lun-ven 9/13 – 14/15.30 su appuntamento)

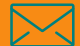

valentina.amato@fondazionenordmilano.org

#### www.fondazionenordmilano.org